Ćwiczenie konfguracji sprzętu CISCO na komputerze

Krótke wprowadzenie do PacketTracer i GNS3

## Packet Tracer

- https://www.netacad.com/courses/packet-tracer
- Stworzony przez CISCO
- Symuluje sprzęt CISCO (i tylko CISCO)
- Bezpłatny, wymaga założenia darmowego konta na CISCO NetAcad
- Symuluje sprzęt, wynik komend może różnić się od komend wykonanych na prawdziwym sprzęcie

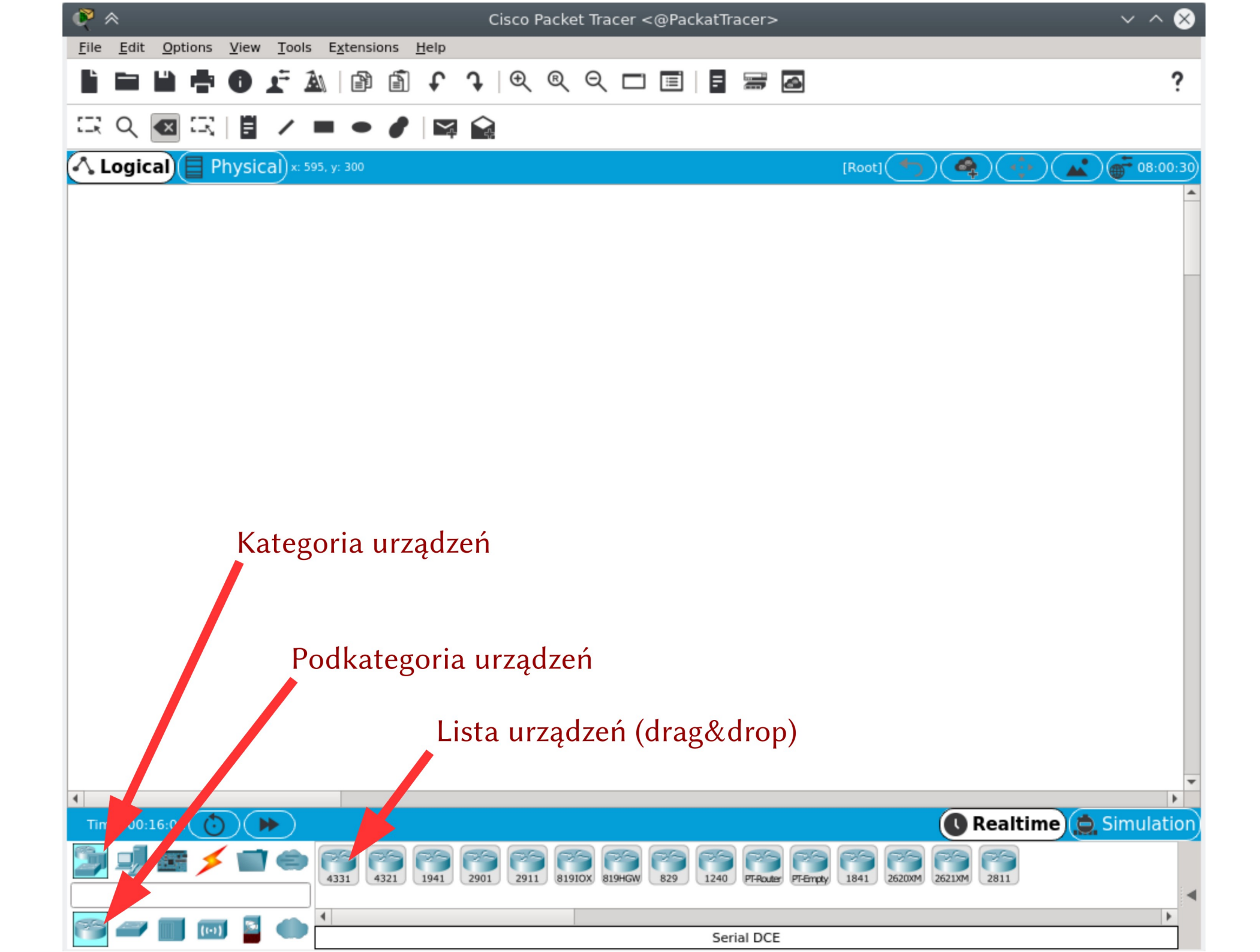

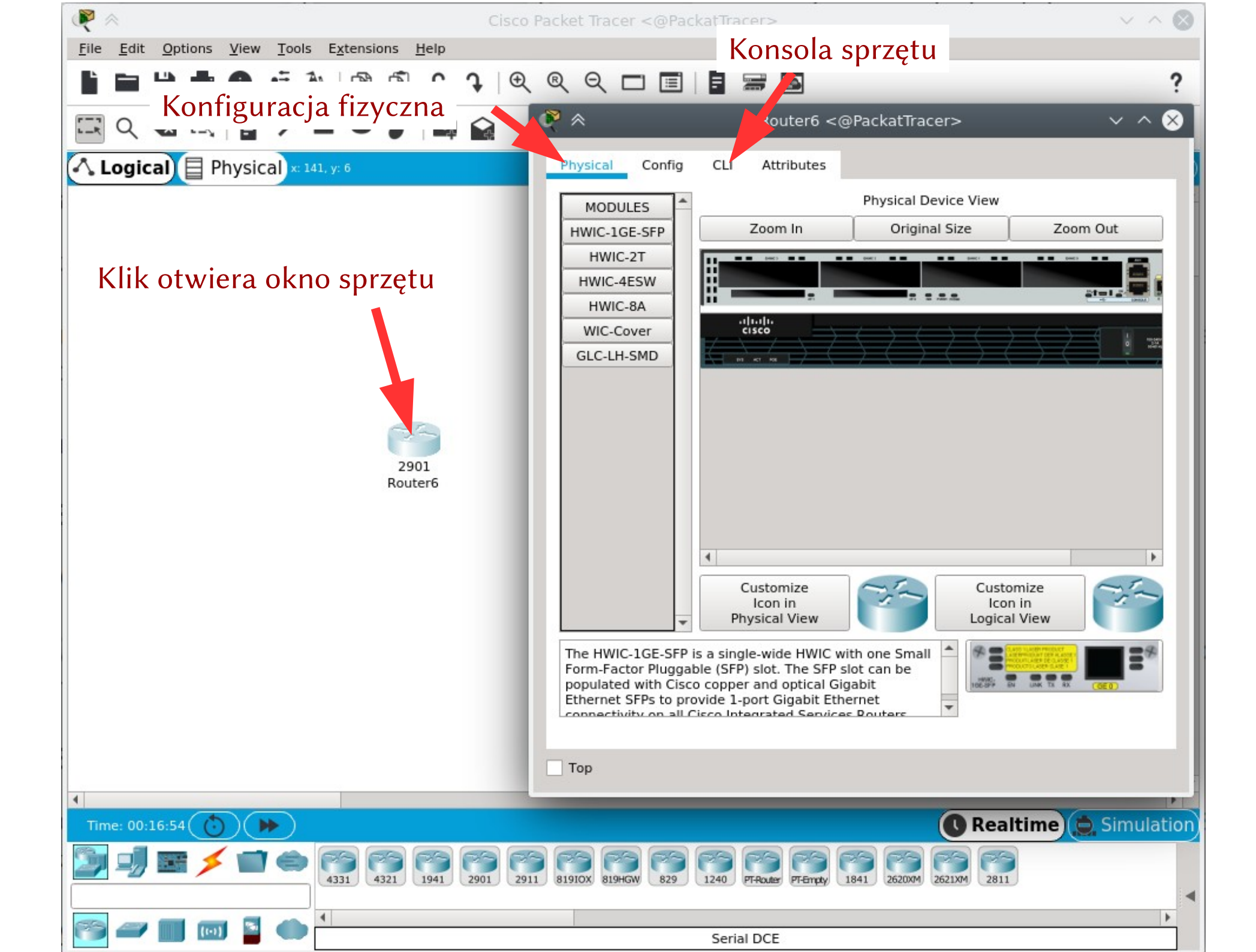

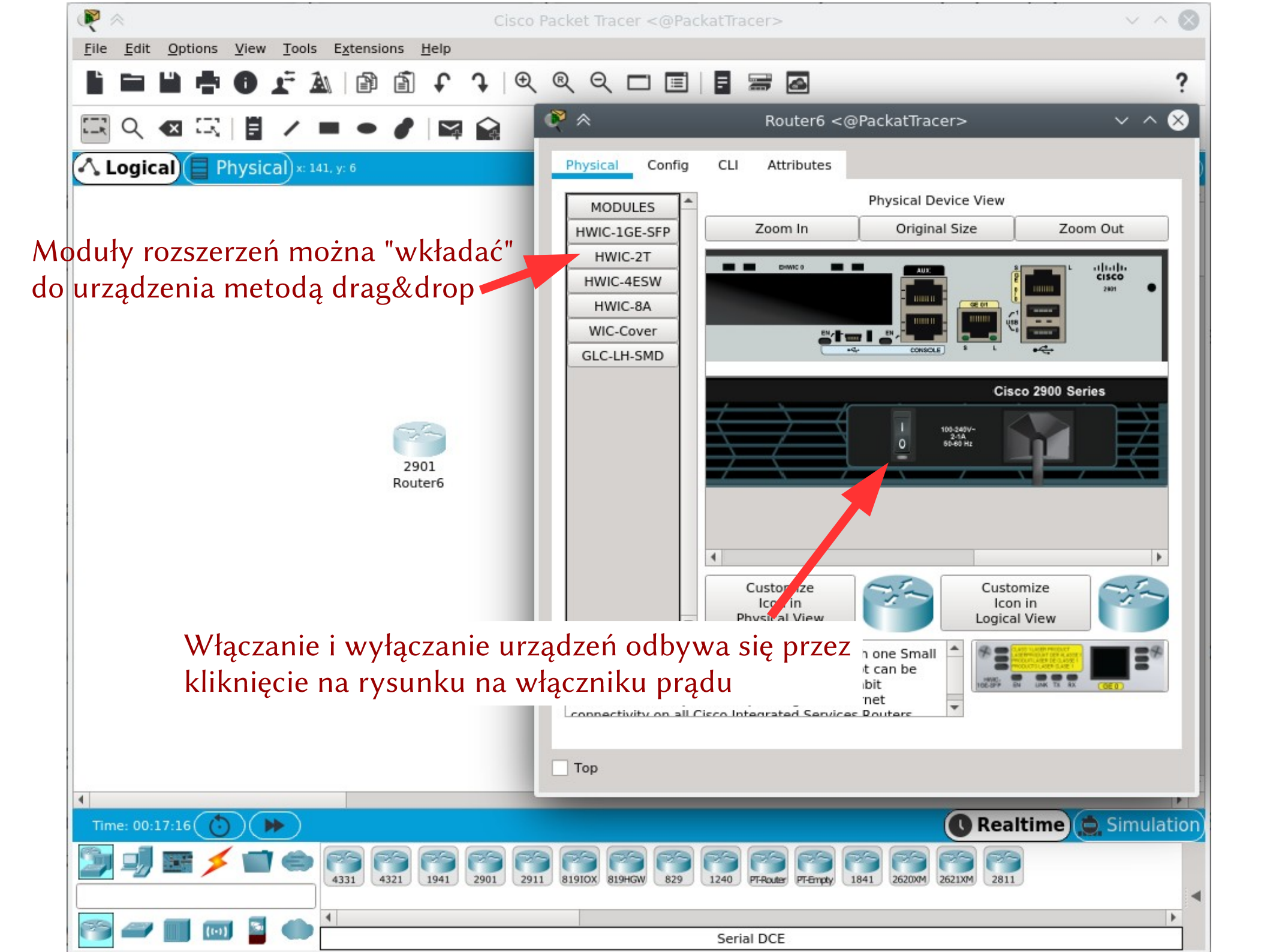

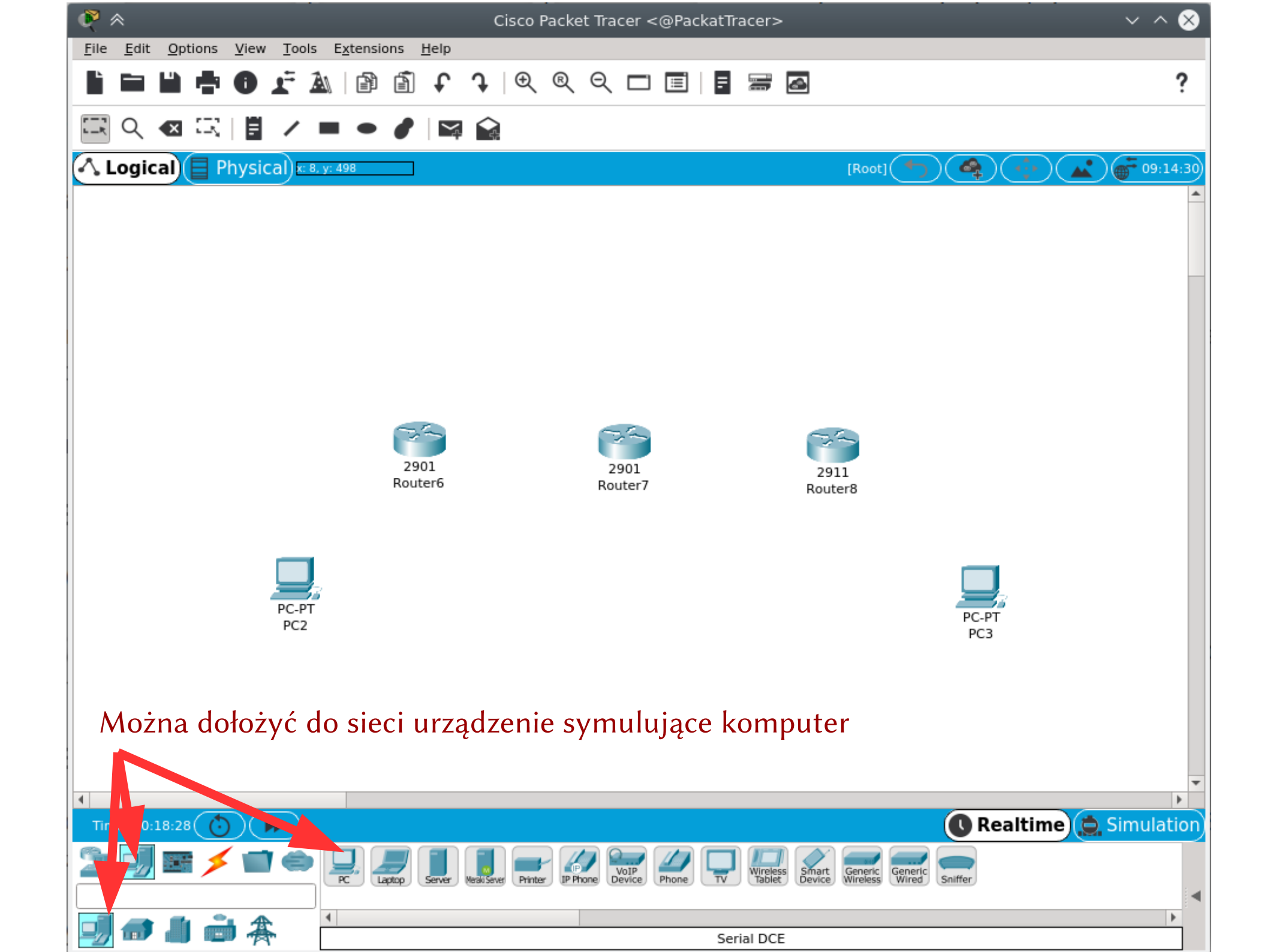

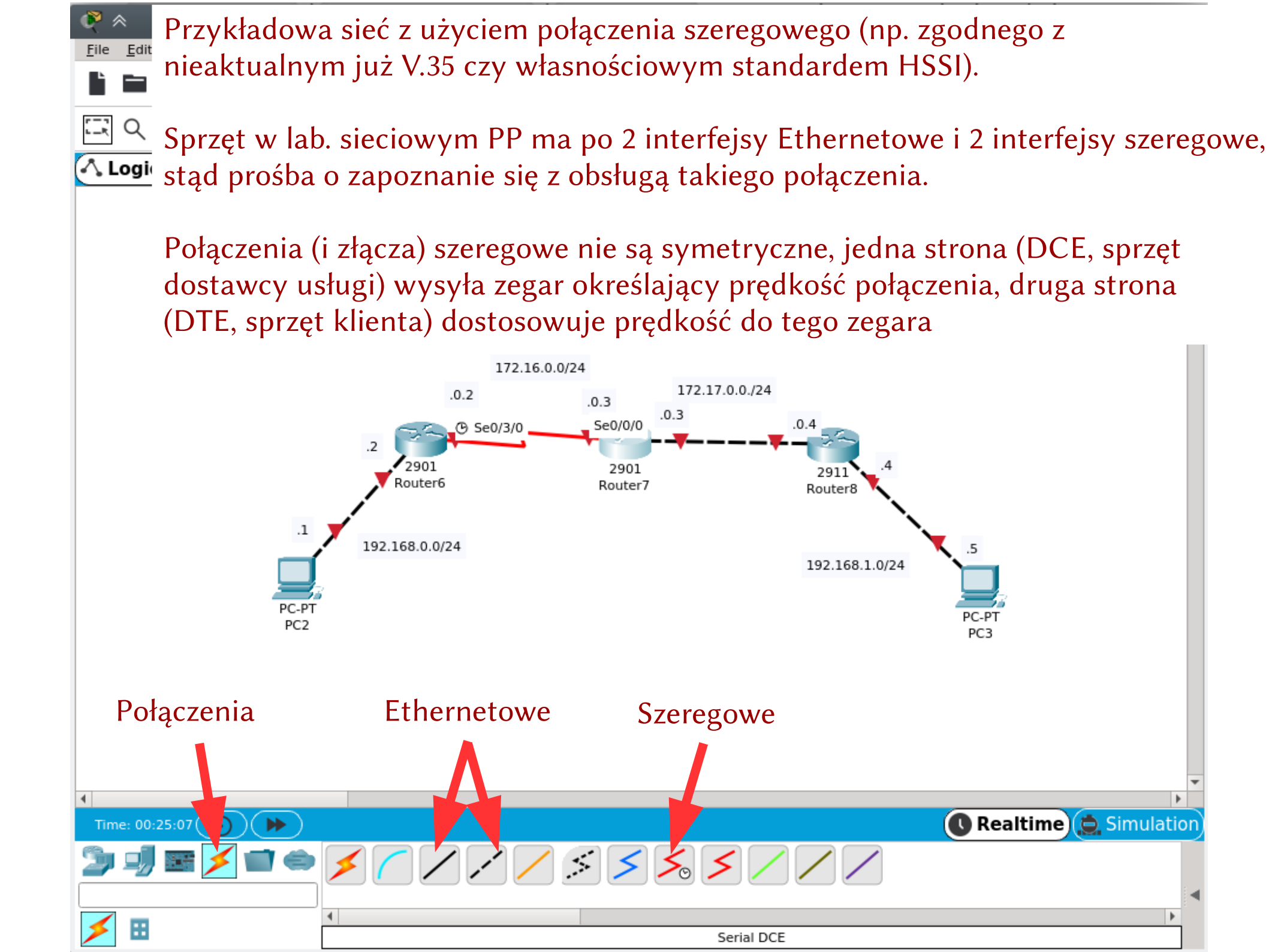

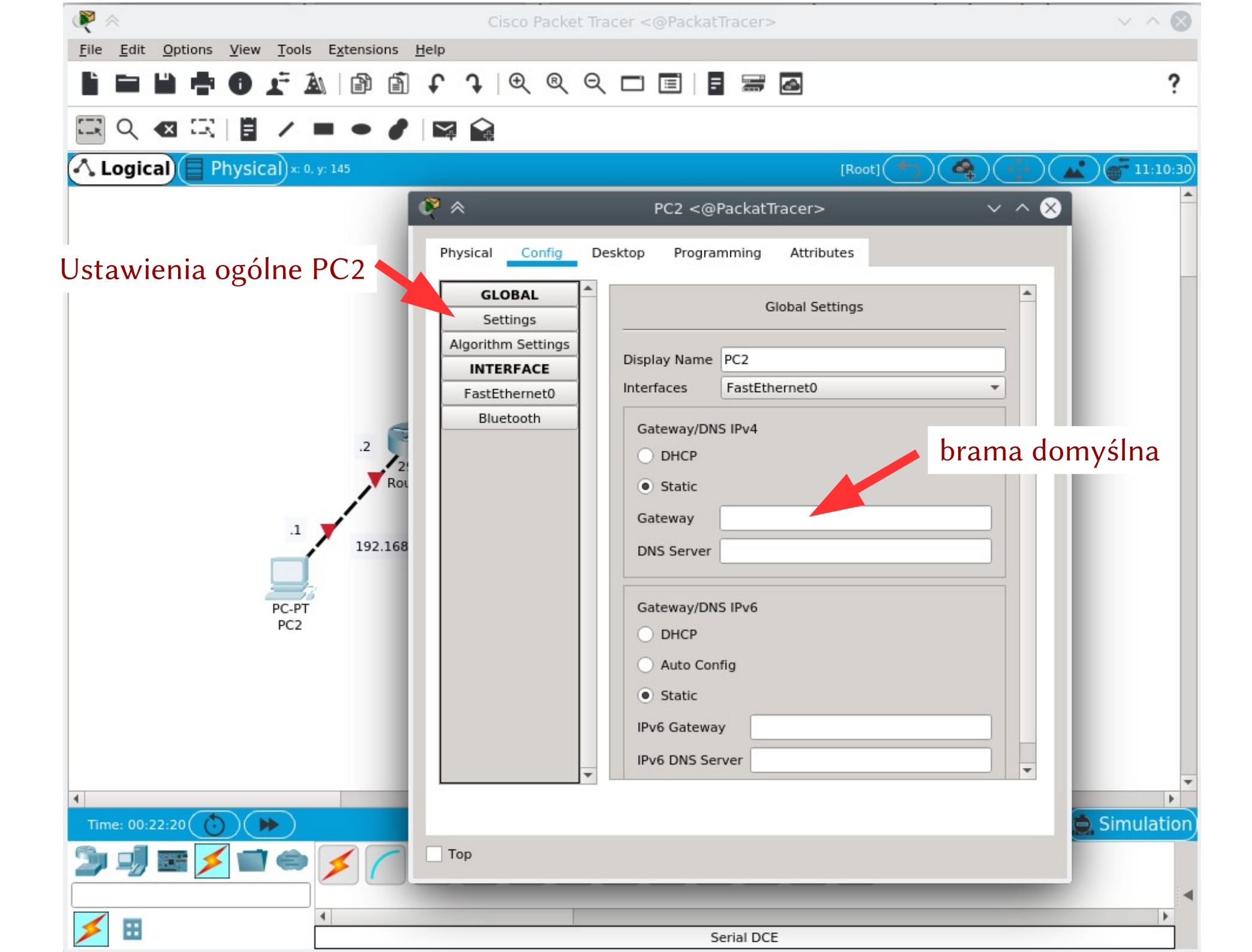

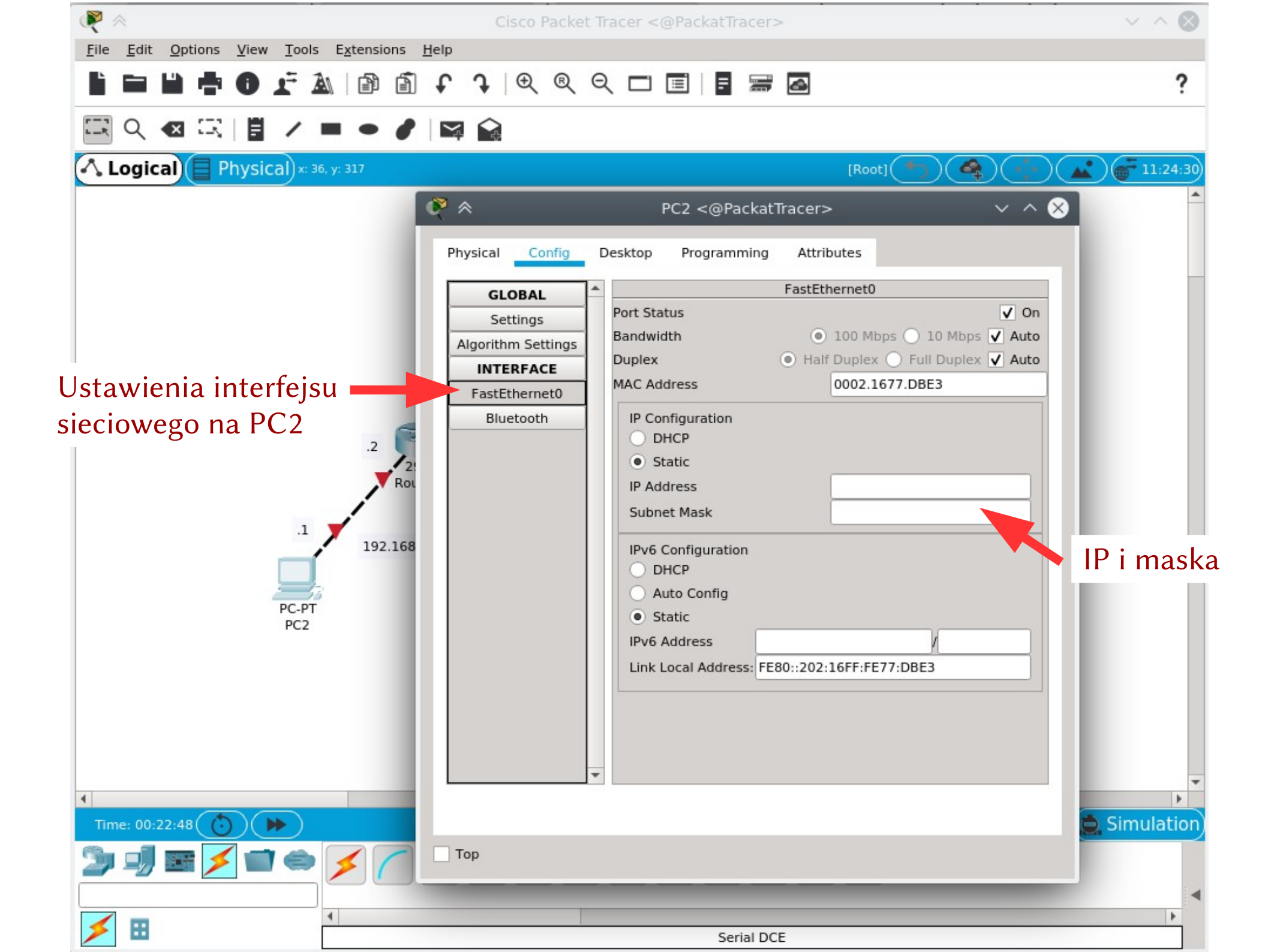

| R 🖉                                                   | Cisco Packet Tracer < @Packat Tracer > V ^ 🚫                                                                                                    |
|-------------------------------------------------------|----------------------------------------------------------------------------------------------------|
| <u>File Edit Options View Tools Extensions Help</u>   | Konsola sprzętu                                                                                                    |
| 1 🖻 🛍 🖶 🕕 🗜 🛦 🗎 🗃 🗊                                   | ר פ פ כ ב ב ב ב ב                                                                                                    |
| 🖾 익 🗠 🖂 📋 🖌 🖬 🔶 🖉                                     | a 😭 🔍 🗧 🗸 🖓 outer6 <@PackatTracer> 🗸 ^ 🚫                                                                                                    |
| Logical Physical x: 9, y: 225                         | Physical Config CLI Attributes                                                                                                    |
|                                                       | IOS Command Line Interface                                                                                                    |
| 2<br>2901<br>Router6<br>192.168.0.0/2<br>PC-PT<br>PC2 | D.2<br>This product contains cryptographic features and is subject to United<br>States and local country laws governing import, export, transfer and<br>use. Delivery of Cisco cryptographic products does not imply<br>third-party authority to import, export, distribute or use encryption.<br>Importers, exporters, distributors and users are responsible for<br>compliance with U.S. and local country laws. By using this product you<br>agree to comply with applicable laws and regulations. If you are unable<br>to comply with U.S. and local laws, return this product immediately.<br>A summary of U.S. laws governing Cisco cryptographic products may be found at:<br>http://www.cisco.com/wwl/export/crypto/tool/stqrg.html<br>If you require further assistance please ( Na pytanie "czy wejść w kreator<br>Cisco CISC02901/K9 (revision 1.0) with ( początkowych ustawień" należy<br>Processor board ID FTX152400KS<br>2 Gigabit Ethernet interfaces<br>2 Gupowiadać "nie"<br>2 Low-speed serial(sync/async) network<br>DRAM configuration is 64 bits wide with parity disabled.<br>255K bytes of non-volatile configuration memory.<br>249856K bytes of ATA System CompactFlash 0 (Read/Write)<br>System Configuration Dialog<br>Would you like to enter the initial configuration dialog? [yes/no]: |
|                                                       | Ctrl+F6 to exit CLI focus Copy Paste                                                                                                    |
|                                                       | Тор                                                                                                    |
| 4                                                     |                                                                                                    |
| Time: 00:23:44 🕐 🍽                                    | 🕓 Realtime 🧔 Simulation                                                                                                    |
| <b>▶ ] ■ ∕ = ∕</b> <                                  |                                                                                                    |
|                                                       |                                                                                                    |
|                                                       | Serial DCE                                                                                                    |

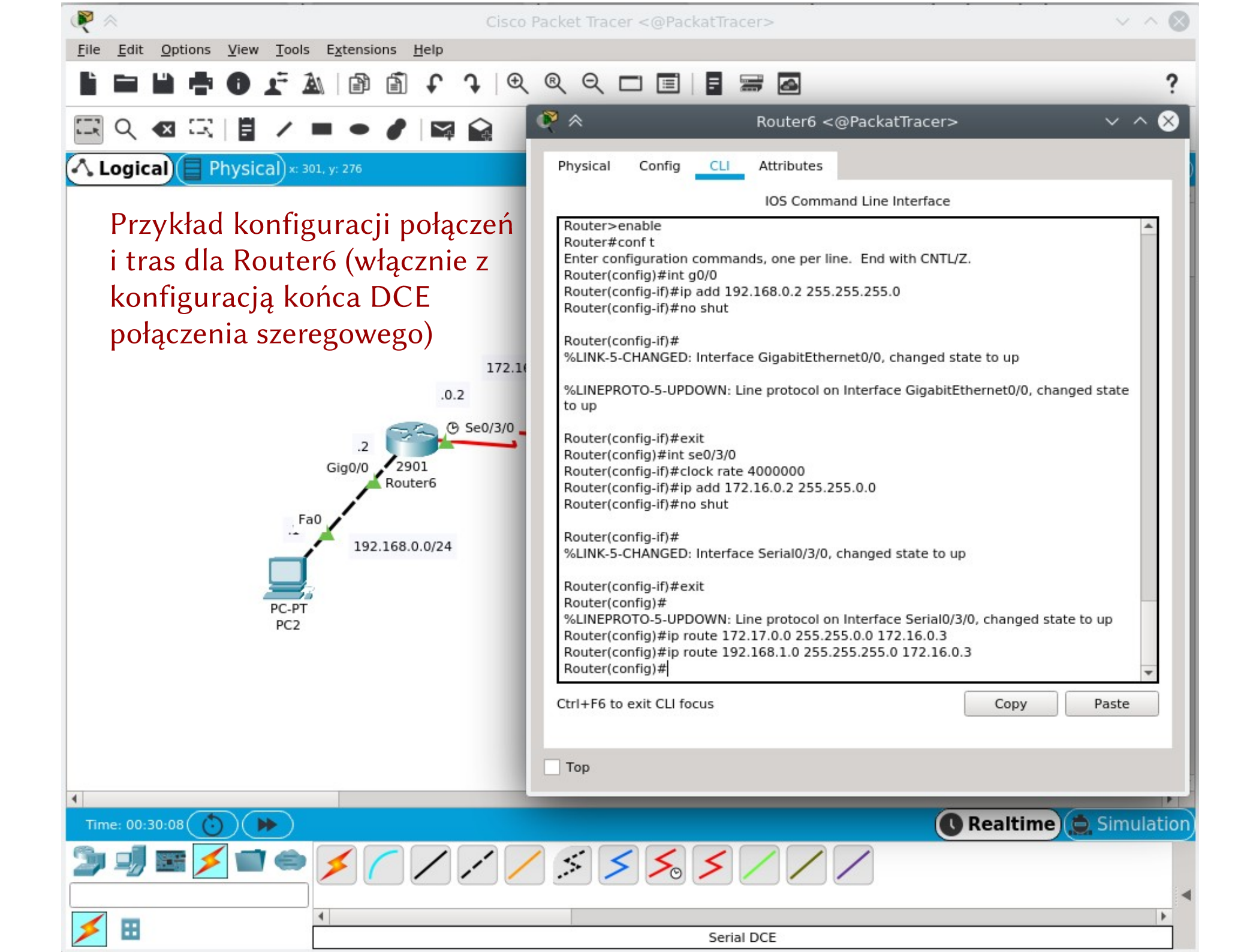

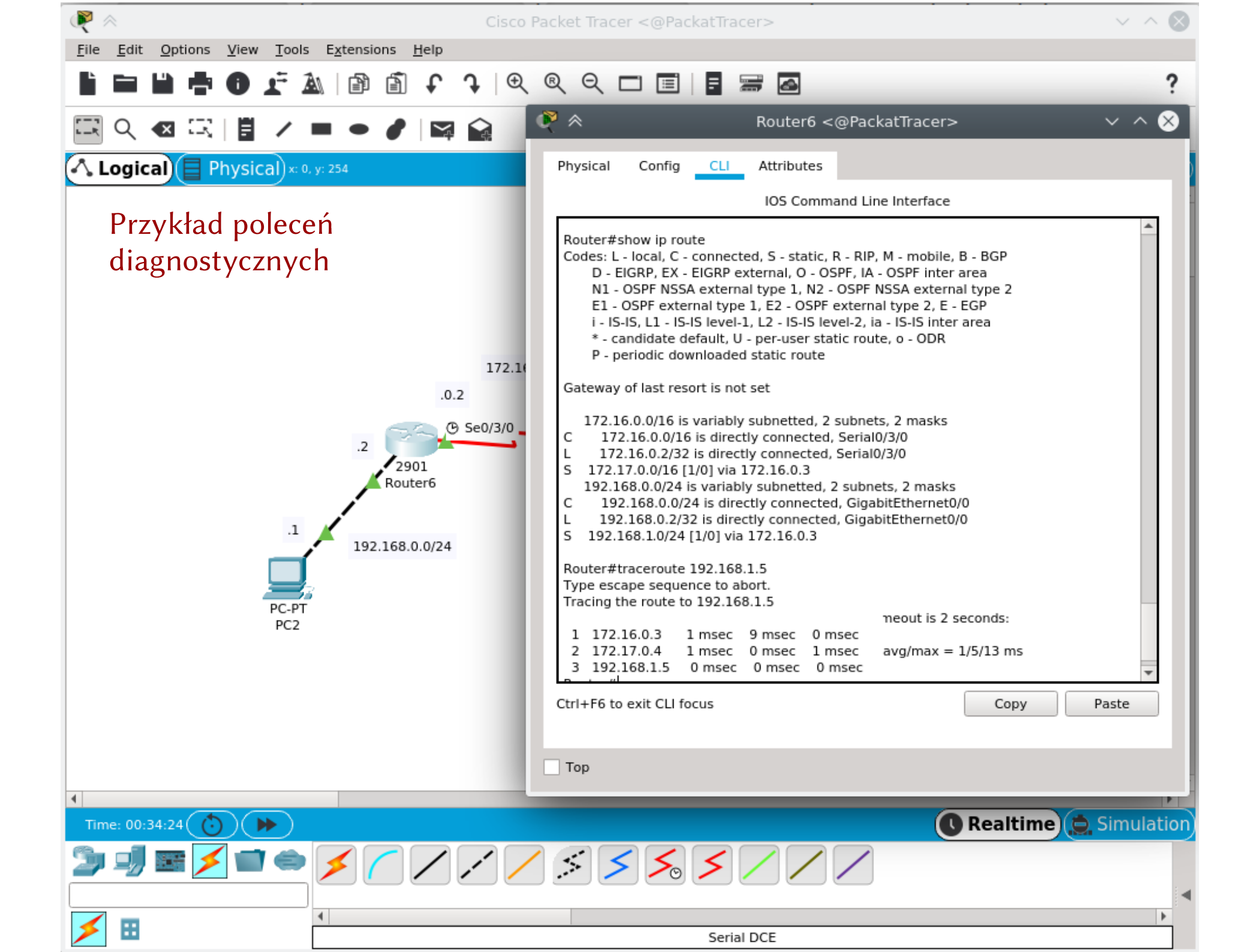

## GNS3

- https://www.gns3.com/
- Gotowy obraz urządzenia VirtualBoxa z GNS3 można pobrać ze strony Tadeusza Kobusa
- Darmowe oprogramowanie emulujące sieć urządzeń na bazie obrazów systemów opearcyjnych
- Może uruchamiać obrazy systemów operacyjnych pracujących na sprzęcie CISCO

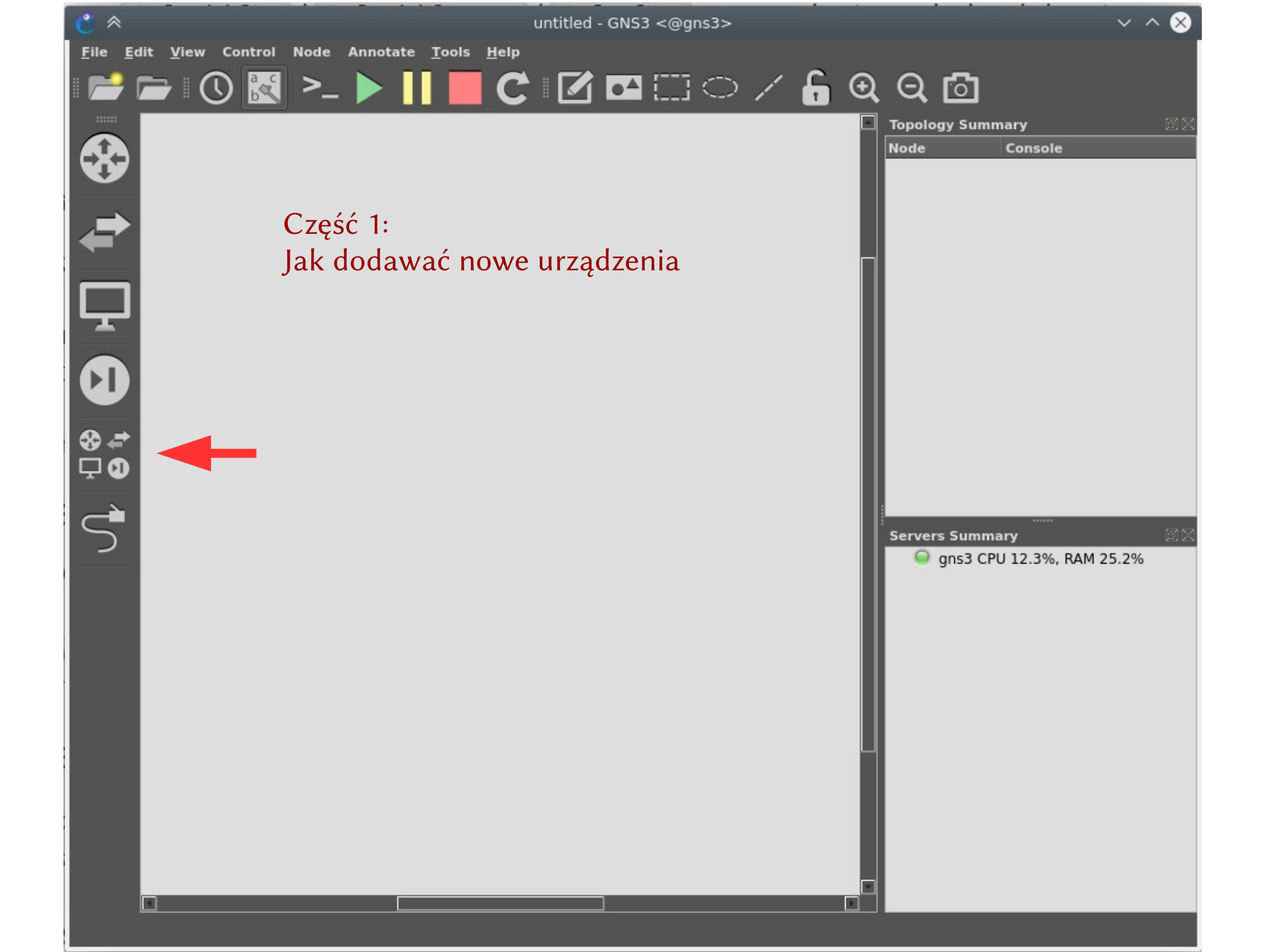

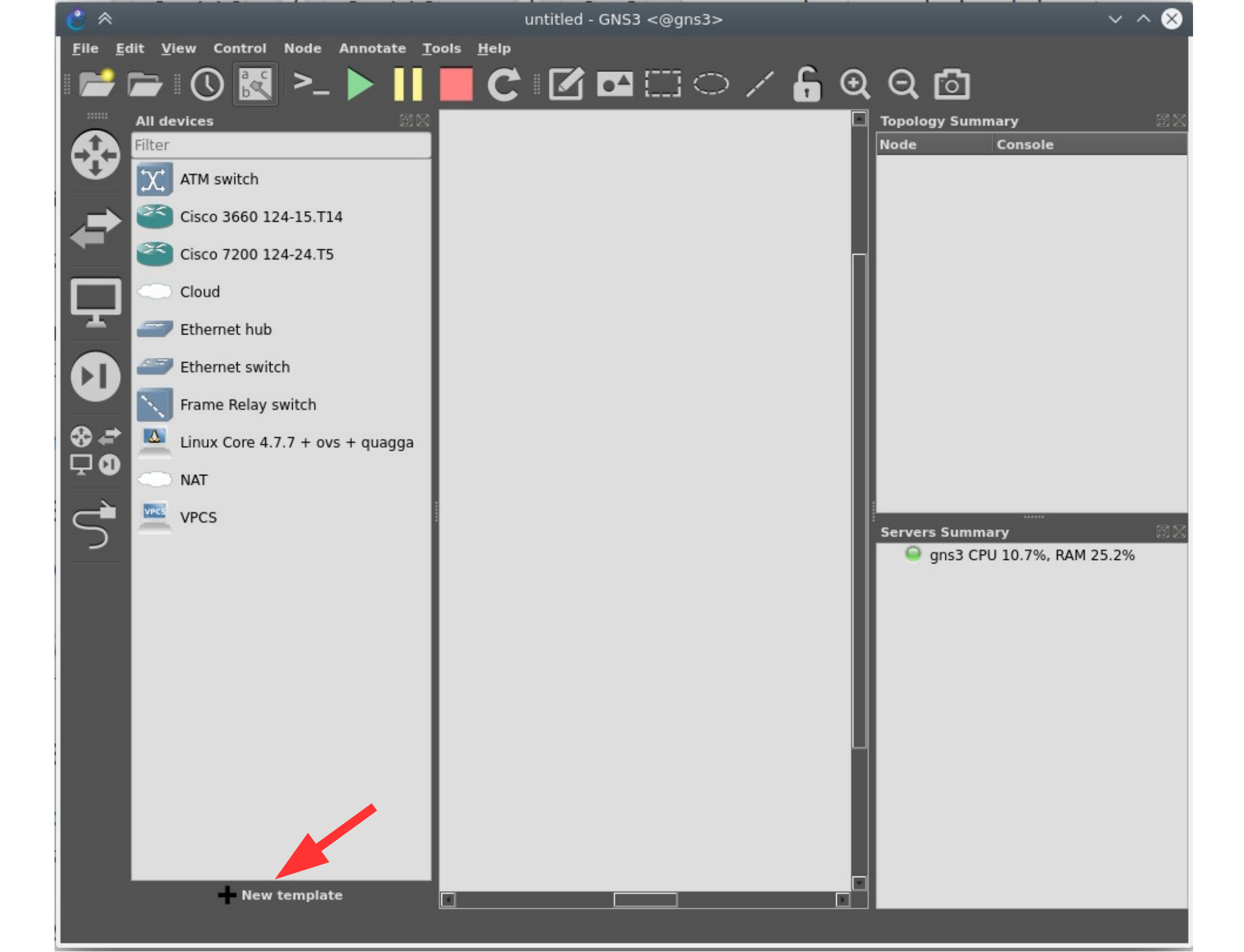

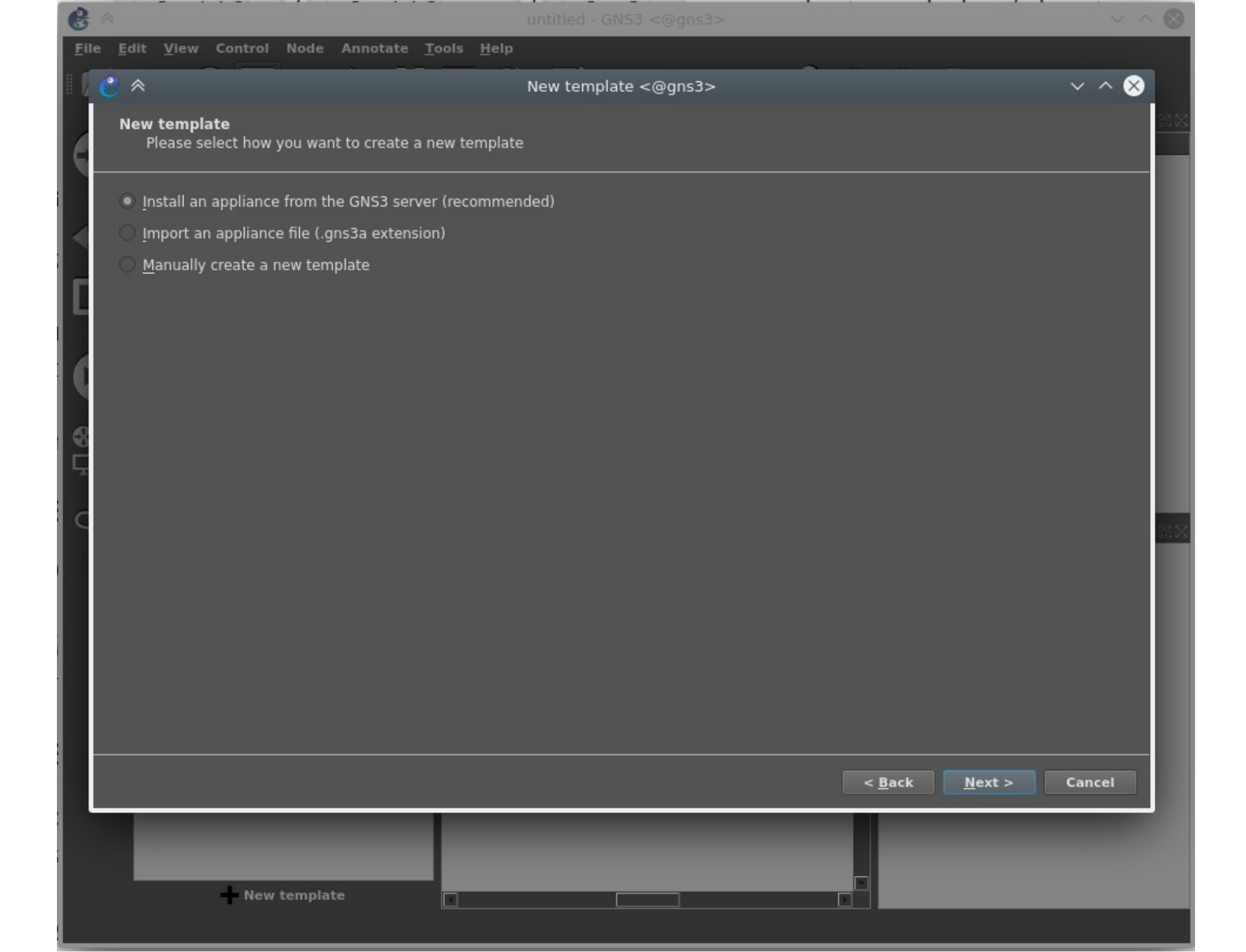

| Filter                        | instali. Update will req | uest the server to download appliances from our online registry. |  |
|-------------------------------|--------------------------|------------------------------------------------------------------|--|
| Appliance name<br>> Firewalls | Emulator                 | Vendor                                                           |  |
| Routers                       |                          |                                                                  |  |
| Alcohol 7750                  | Qemu                     | Alo                                                              |  |
| Alcatel //50                  | Qemu                     | AICATEI<br>CZ NIC Labs                                           |  |
|                               | Qemu                     | Olivier Cochard-Labbe                                            |  |
| Big Cloud Fabric              | Oemu                     | Big Switch Networks                                              |  |
| Cisco 1700                    | Dynamins                 | Cisco                                                            |  |
| Cisco 2600                    | Dynamips                 | Cisco                                                            |  |
| Cisco 2691                    | Dynamips                 | Cisco                                                            |  |
| Cisco 3620                    | Dynamips                 | Cisco                                                            |  |
| Cisco 3640                    | Dynamips                 | Cisco                                                            |  |
| Cisco 3660                    | Dynamips                 | Cisco                                                            |  |
| Cisco 3725                    | Dynamips                 | Cisco                                                            |  |
| Cisco 3745                    | Dynamips                 | Cisco                                                            |  |
| 🥌 Cisco 7200                  | Dynamips                 | Cisco                                                            |  |
| Cisco CSR1000v                | Qemu                     | Cisco                                                            |  |
| Cisco IOS XRv                 | Qemu                     | Cisco                                                            |  |
| Cisco IOS XRv 9000            | Qemu                     | Cisco                                                            |  |
| Cisco IOSv                    | Qemu                     | Cisco                                                            |  |
| Cisco IOU L3                  | 100                      | CISCO<br>Claud Dautan Community                                  |  |
|                               | Qemu                     | Linux                                                            |  |
|                               | Qemu                     | Dell Inc                                                         |  |

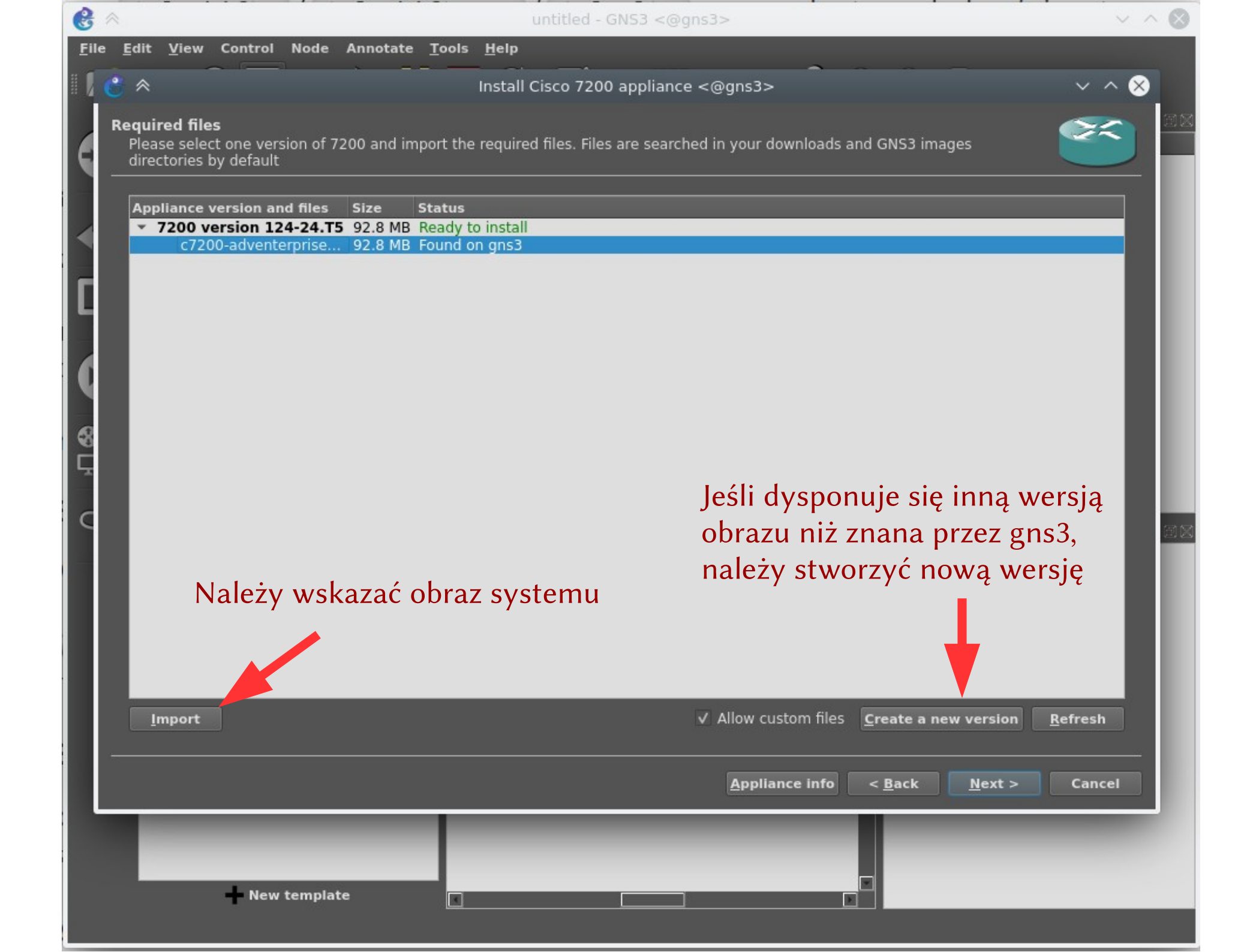

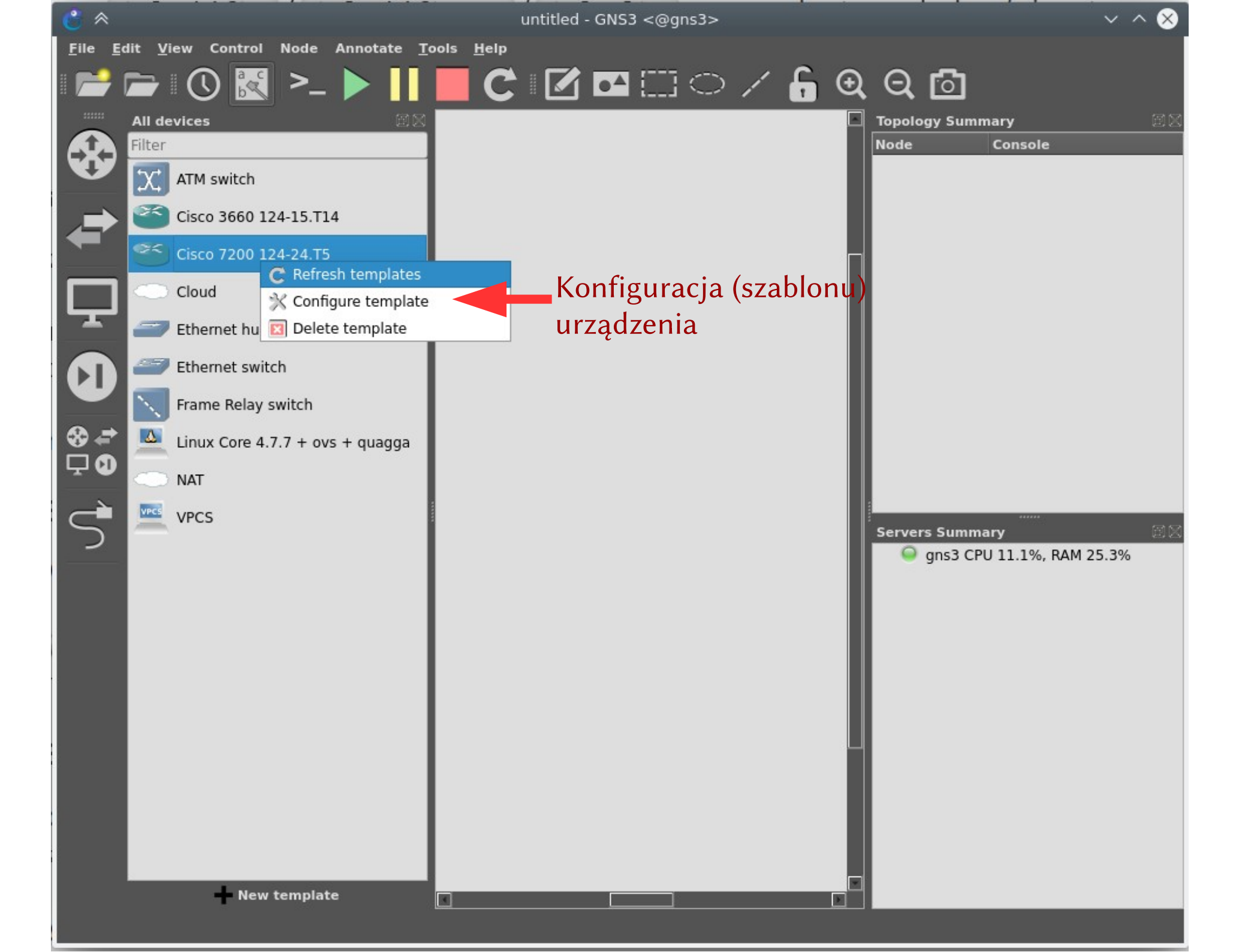

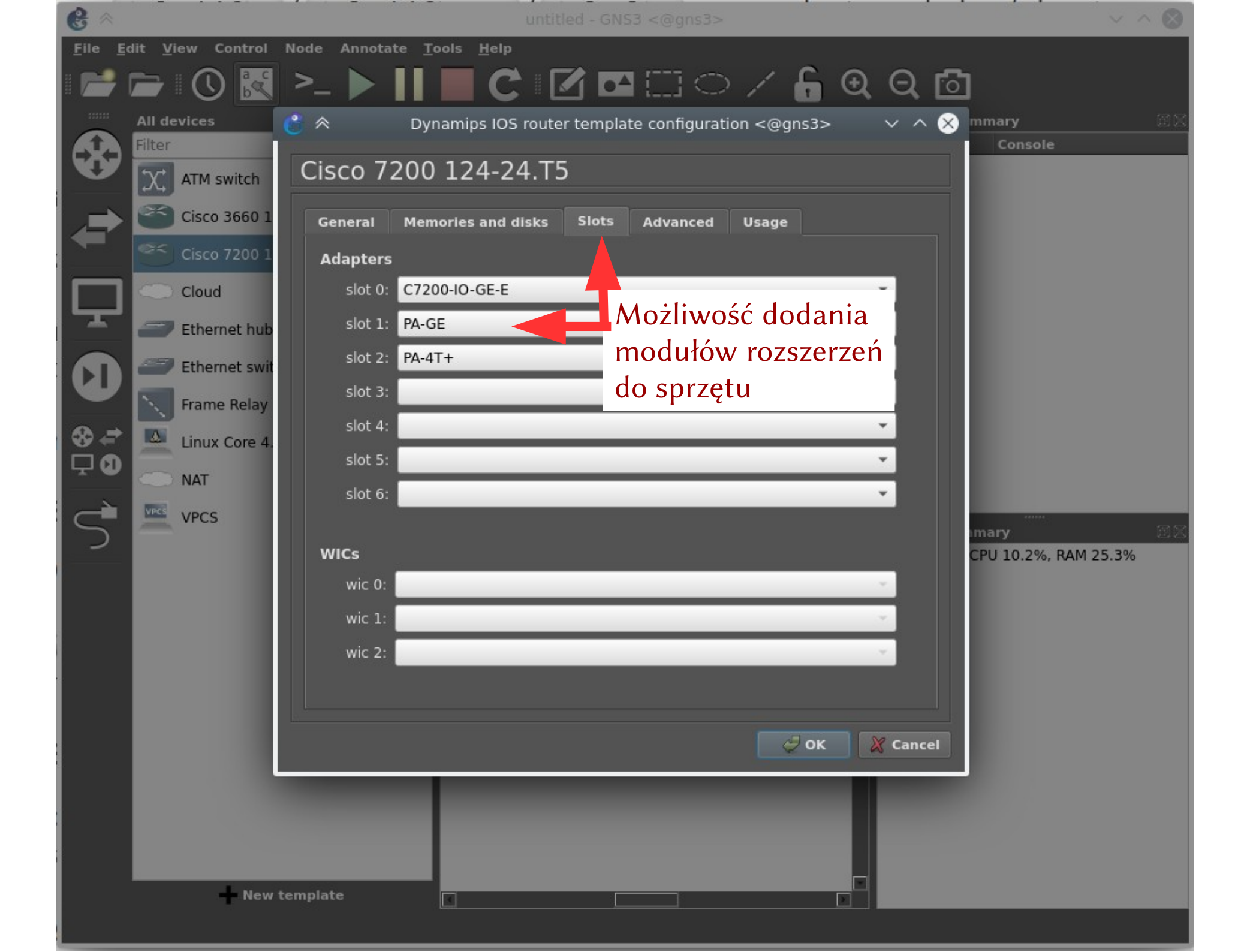

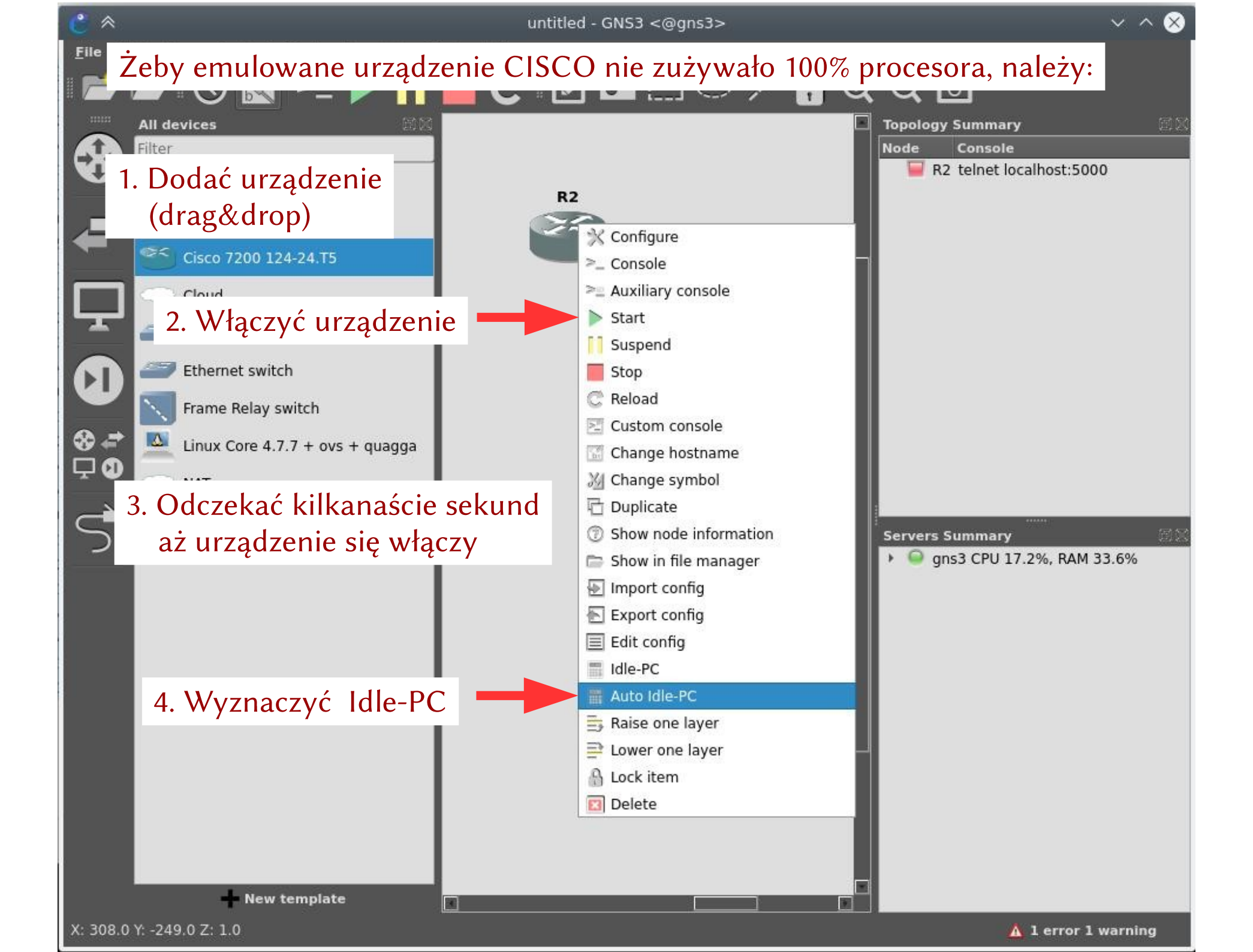

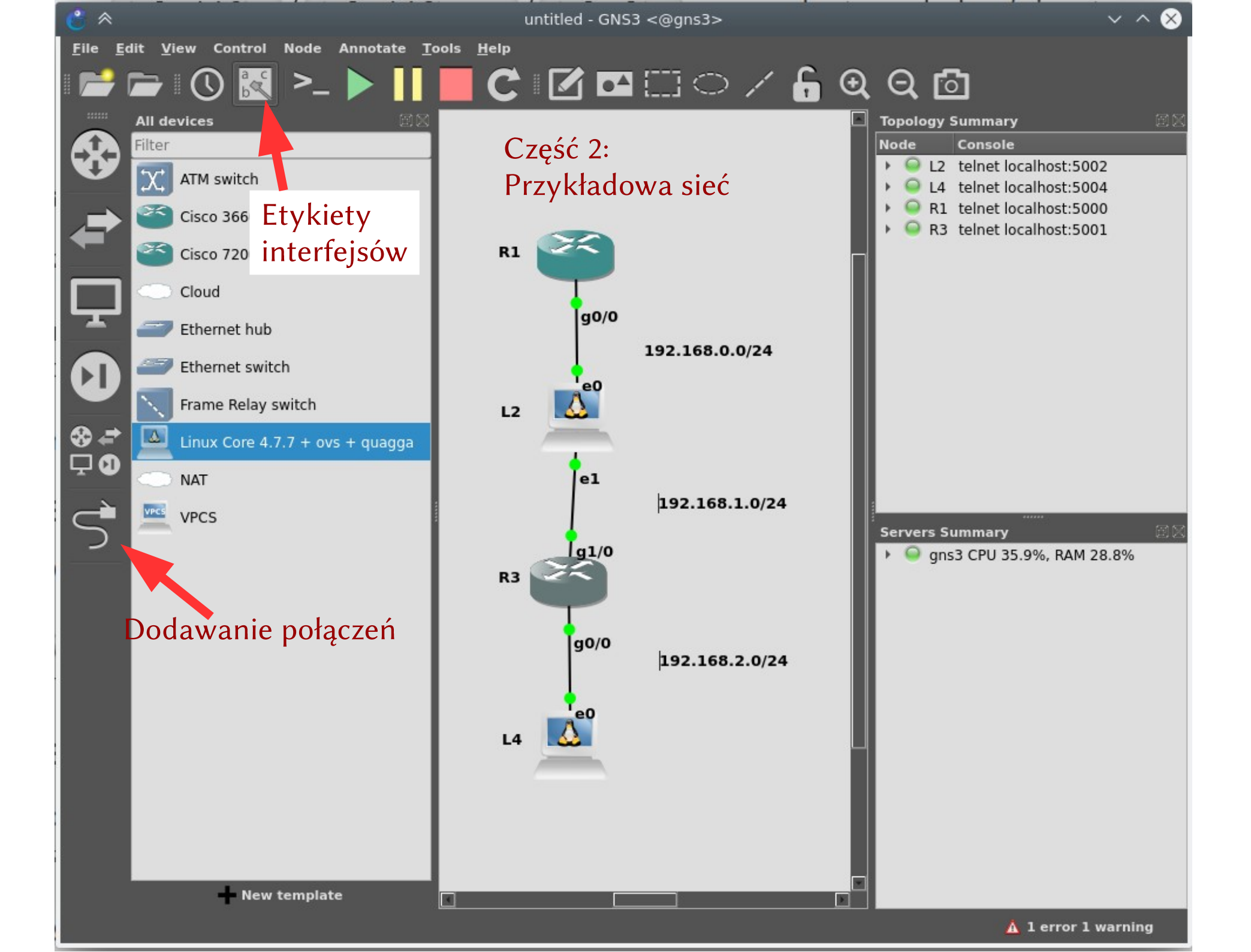

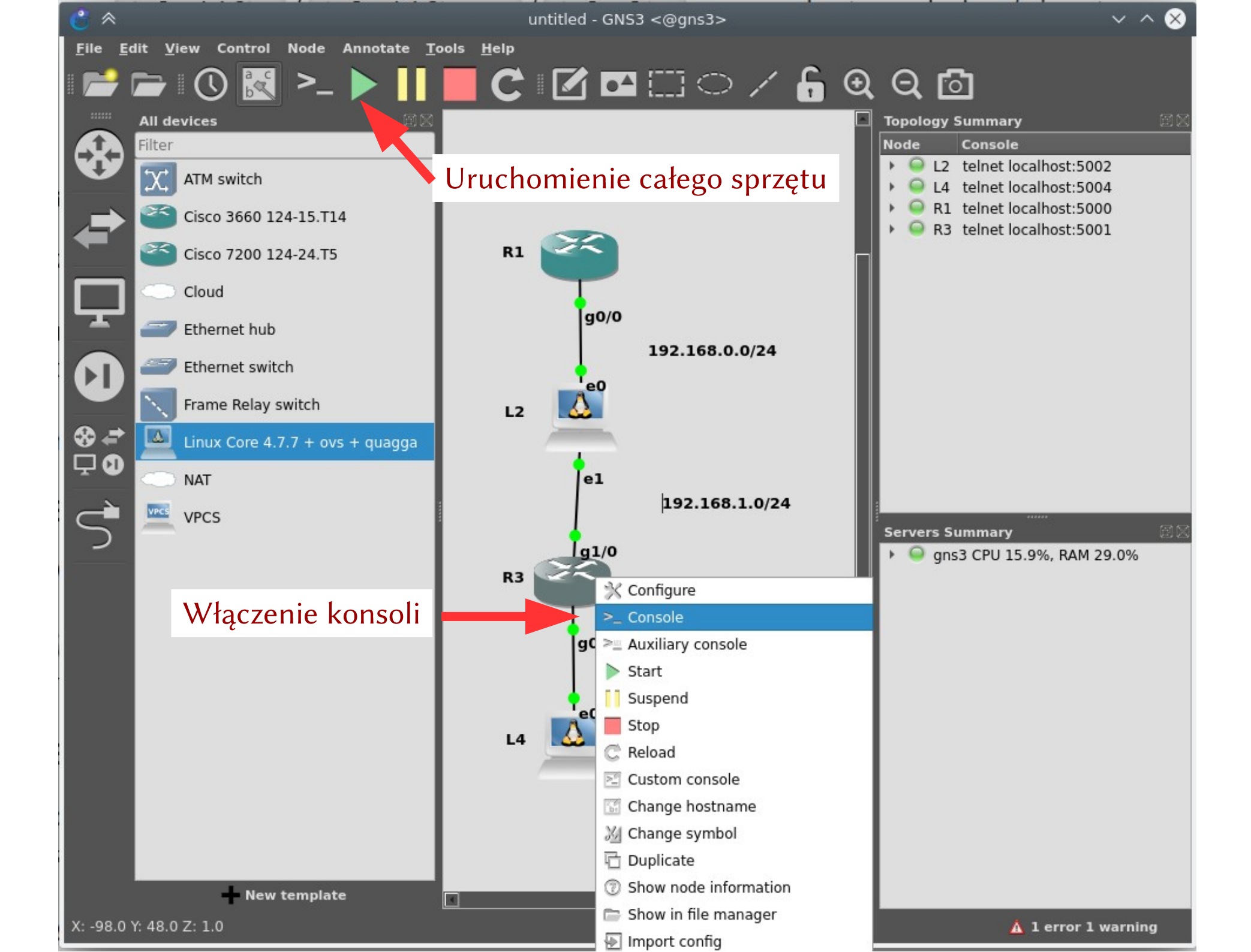

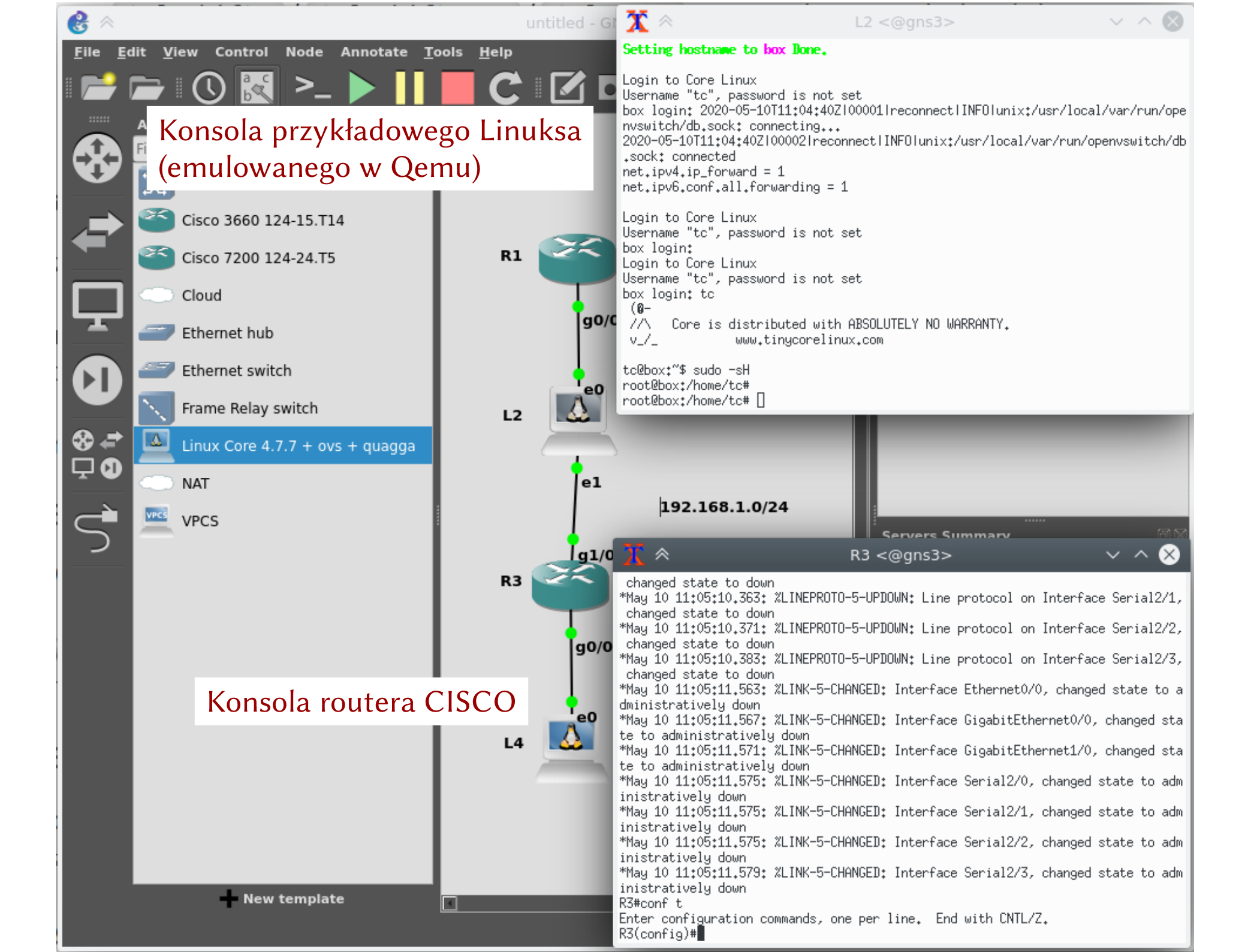

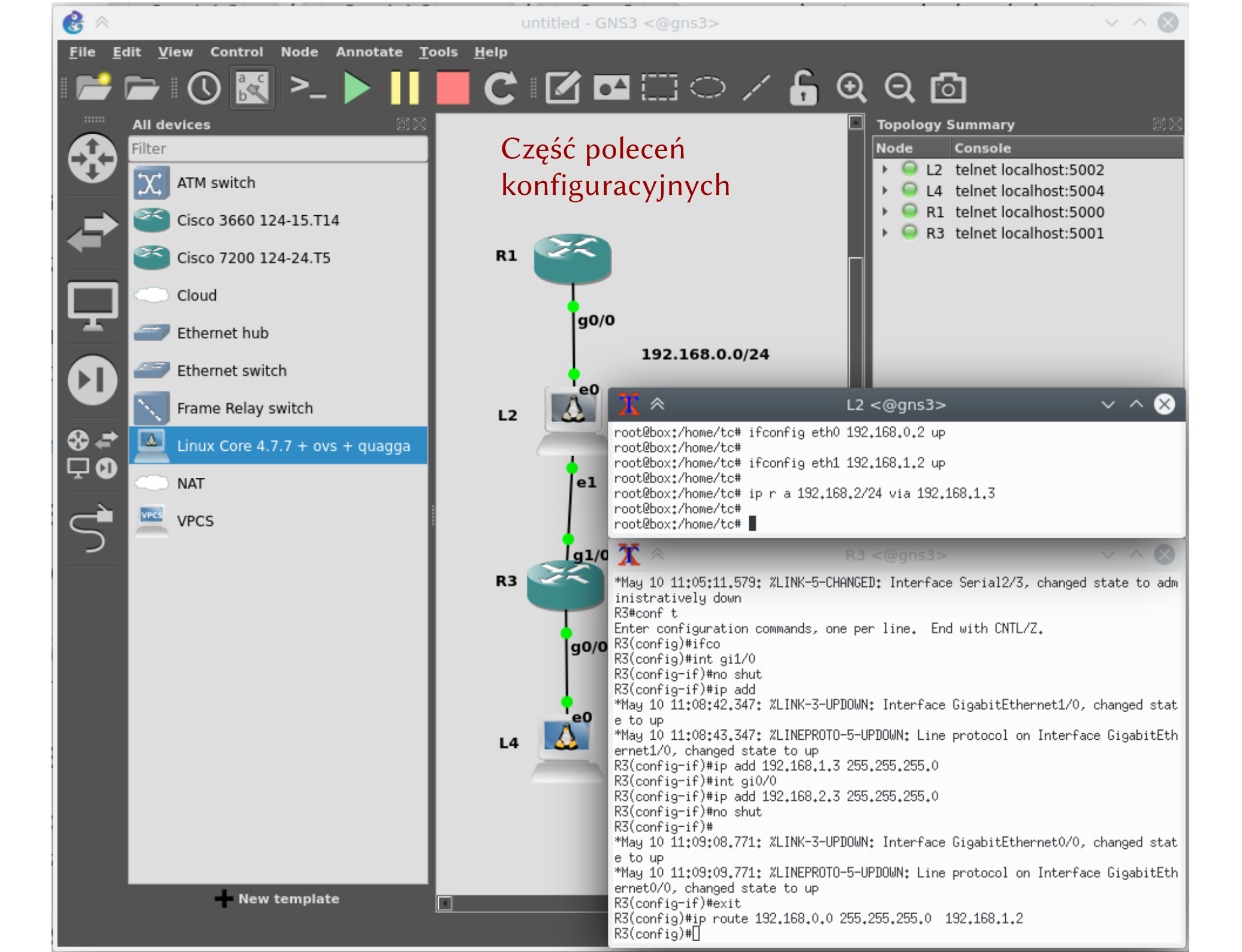

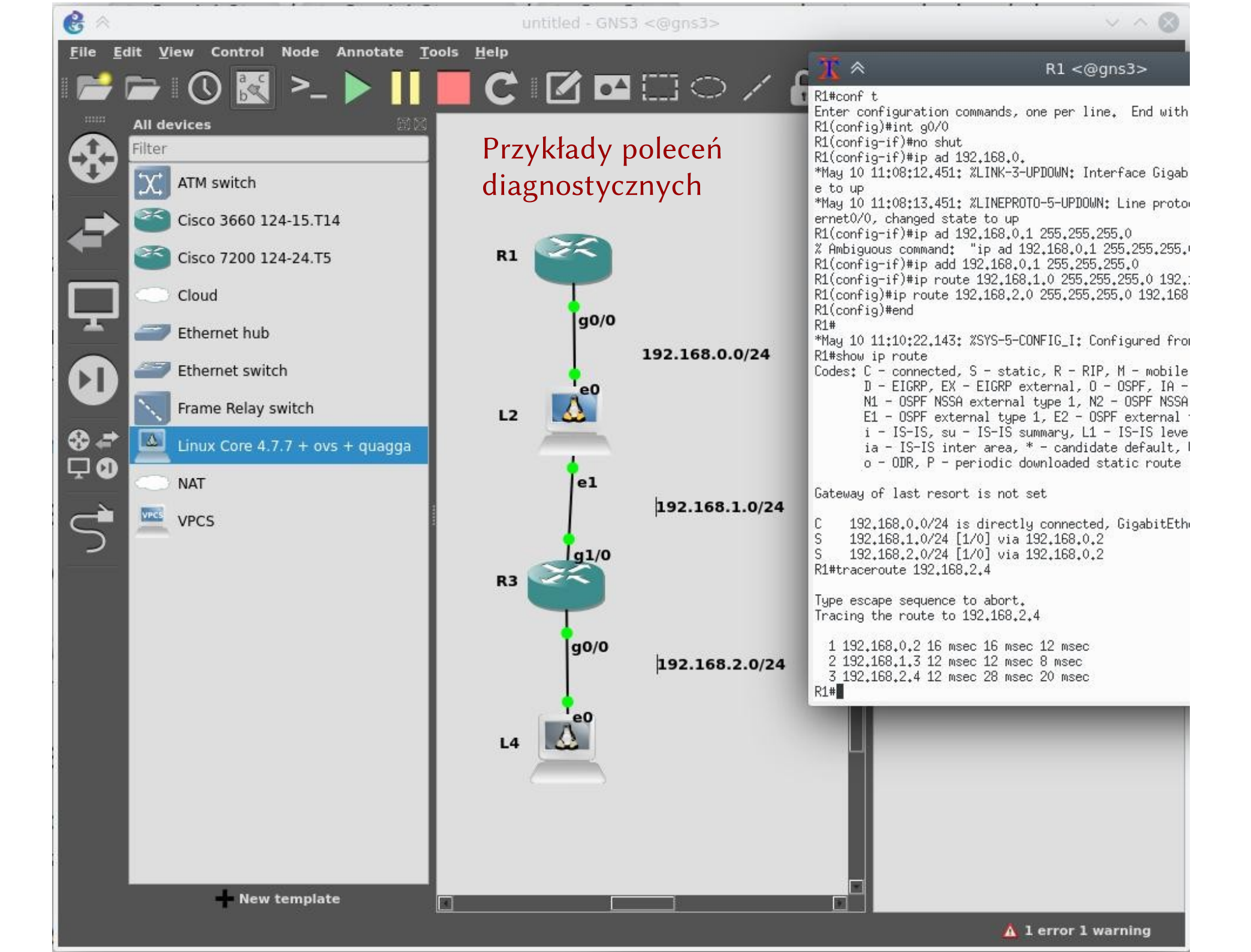

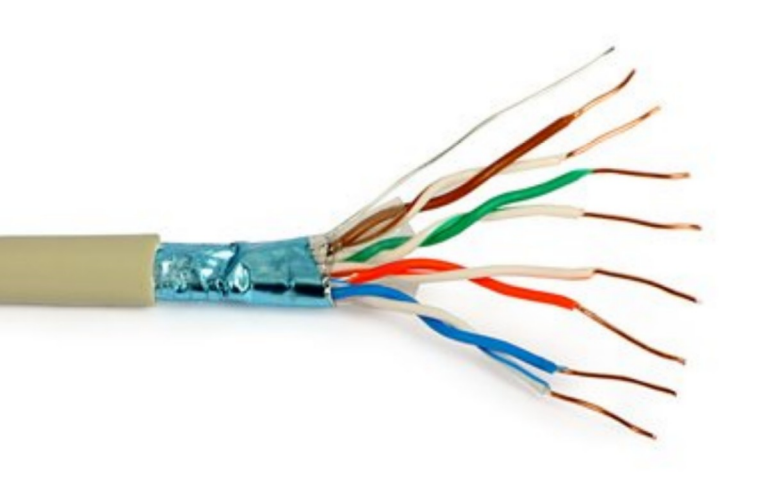

## Koniec